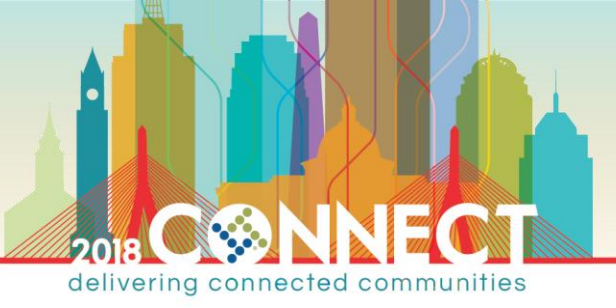

# **Certificate Authority Infrastructure Hands-On Lab** Part 2: ADCS Administration & Maintenance

Information Technology & Security

## CLASS DESCRIPTION

The second in a two-part hands-on-lab series; this lab will introduce the tasks you will need to perform to administer and maintain an ADCS public key infrastructure (PKI).

## **OVERVIEW**

We will practice performing the following administrative tasks on the PKI you deployed in part 1 of this lab:

- Issuing Certificates
- Revoking Certificates
- Backing up a Certificate Authority
- Restoring a Backed-up Certificate Authority

#### NOTE: All domain and local account passwords are set to pw

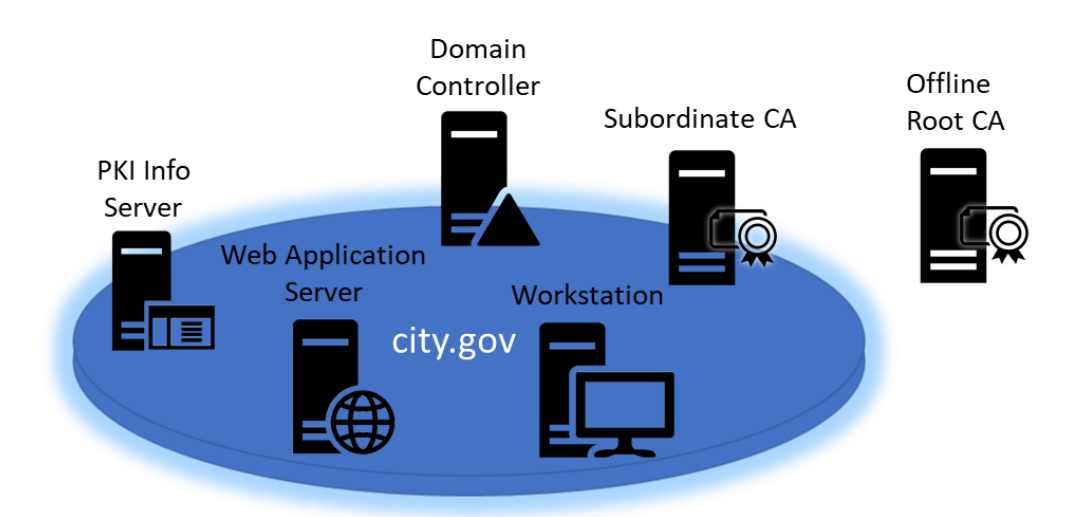

Figure 1 - Lab Infrastructure

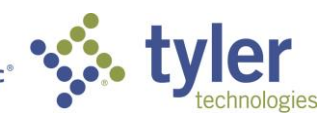

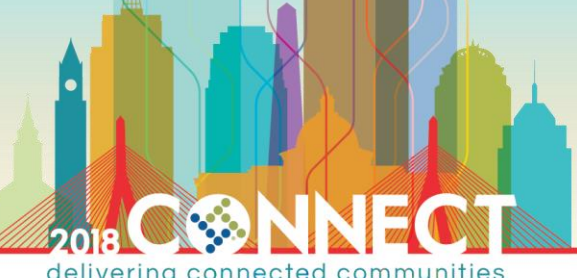

delivering connected communities

| Machine                | Roles                                    | FQDN [IP]                    |
|------------------------|------------------------------------------|------------------------------|
| Domain Controller      | DC, DNS, DHCP, WINS                      | dc.city.gov [10.10.10.10]    |
| Root CA                | Certificate Authority                    | rootca.city.gov [10.10.10.5] |
| Subordinate CA         | Certificate Authority, Web<br>Enrollment | subca.city.gov [DHCP]        |
| PKI Info Server        | IIS, File Share                          | pkiinfo.city.gov [DHCP]      |
| Web Application Server | IIS                                      | webapps.city.gov [DHCP]      |
| Workstation            | Windows Client OS                        | workstation.city.gov [DHCP]  |

Table 1 - Listing of Lab Machines

## ADCS ADMINISTRATION AND MAINTENANCE HANDS-ON-LAB

TIP: If you did not complete all tasks in part 1 of this lab, you may jump ahead by applying the Lab Start – Part 2 checkpoints on the DC, RootCA, PkiInfo and SubCA virtual machines.

| Checkpoints       |                                                                     | ۲      |
|-------------------|---------------------------------------------------------------------|--------|
| Domain Configured |                                                                     |        |
| 🗐 🖶 Lab Start     | Apply Checkpoint                                                    | ×      |
| SubCA Configured  | Are you sure you want to apply the selected checkpoint?             |        |
| ····· ► Now       | The virtual machine's current state will be lost.                   |        |
|                   | Please don't ask me again     Create Checkpoint and Apply     Apply | Cancel |

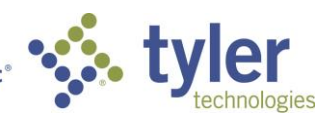

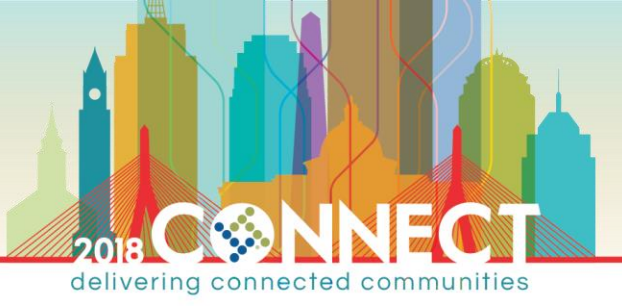

Web Application Server Certificate Authority Administration – Requesting & Issuing a SSL Certificate

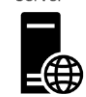

**NOTE:** We have already experienced manually requesting and issuing a certificate during the provisioning of the subordinate CA. Here we will look at the experience of using client tooling to automatically submit a certificate request which will be automatically issued.

1. Start the Web Application Server (WebApps) and login as the domain Administrator

| Virtual Machines |          |
|------------------|----------|
| Name             | State    |
| DC               | Running  |
| 🗧 Pkilnfo        | Running  |
| RootCA           | Off      |
| SubCA            | Running  |
| WebApps          | Off      |
| 🗄 Workstation    | Connect  |
|                  | Settings |
|                  | Start    |

TIP: To login as domain administrator enter the user name as City\Administrator

- 2. Start the Internet Information Services (IIS) Manager
- 3. In the left navigation pane, select the WEBAPPS server

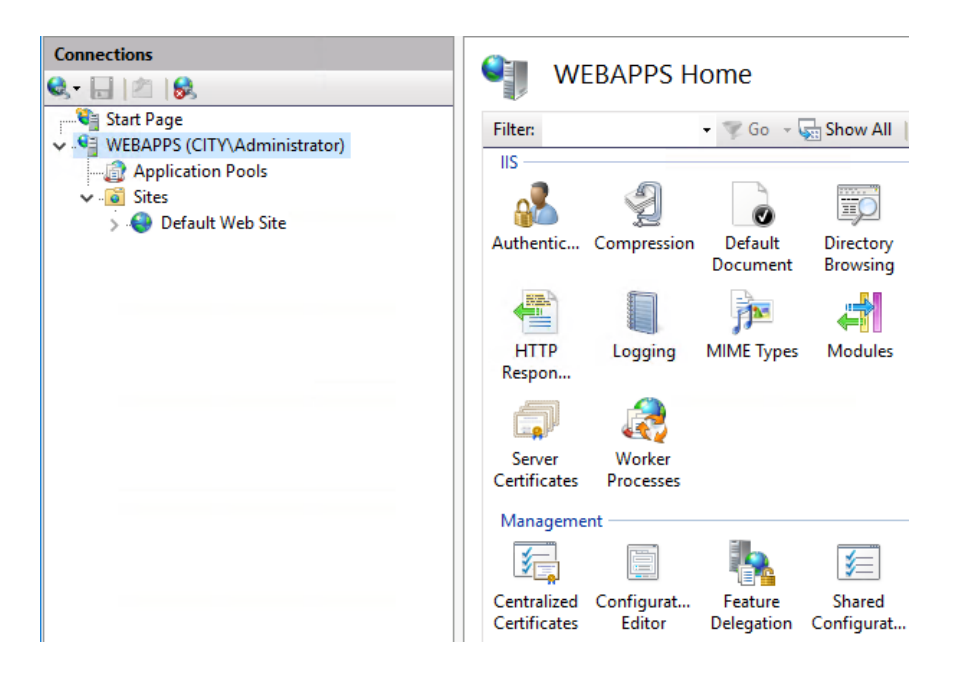

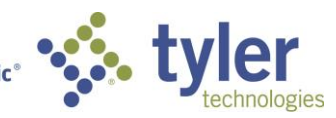

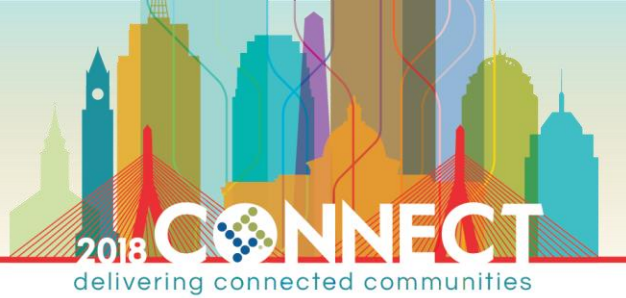

4. In the center **WEBAPPS Home** pane, double-click **Server Certificates** 

| Connections                                                      | Conver Cortificates                                           |                                                  |         | Actions                                                    |
|------------------------------------------------------------------|---------------------------------------------------------------|--------------------------------------------------|---------|------------------------------------------------------------|
| 🔍 - 🕞 🖄 😽                                                        | Server Certificates                                           |                                                  |         | Import                                                     |
| Start Page     WEBAPPS (CITY\Administrator)     Application Page | Use this feature to request and manage<br>configured for SSL. | certificates that the Web server can use with we | ebsites | Create Certificate Request<br>Complete Certificate Request |
| ✓ · i i Sites                                                    | Filter: 👻 🐨 Go                                                | Show All Group by: No Grouping                   | •       | Create Domain Certificate                                  |
| > 🤤 Default Web Site                                             | Name Issue                                                    | d To Issued By                                   |         | Create Self-Signed Certificate                             |
|                                                                  |                                                               |                                                  |         | Enable Automatic Rebind of Renewed<br>Certificate          |
|                                                                  |                                                               |                                                  |         | 😢 Help                                                     |

5. In the right Actions menu, select Create Domain Certificate...

NOTE: It can take a few seconds for the Create Certificate wizard dialog to show

6. Enter the following information on the **Distinguished Name Properties** page then click Next

| Create Certificate                                     |                                                                                                    | ?      | × |
|--------------------------------------------------------|----------------------------------------------------------------------------------------------------|--------|---|
| Distinguished                                          | I Name Properties                                                                                                |        |   |
| Specify the required inform official names and they ca | nation for the certificate. State/province and City/locality must be specified as<br>nnot contain abbreviations. |        |   |
| Common name:                                           | *.city.gov                                                                                                    |        |   |
| Organization:                                          | City Government                                                                                                  |        |   |
| Organizational unit:                                   | π                                                                                                    |        |   |
| City/locality                                          | City                                                                                                    |        |   |
| State/province:                                        | State                                                                                                    |        |   |
| Country/region:                                        | US v                                                                                                    |        |   |
|                                                        |                                                                                                    |        |   |
|                                                        |                                                                                                    |        |   |
|                                                        |                                                                                                    |        |   |
|                                                        |                                                                                                    |        |   |
|                                                        |                                                                                                    |        |   |
|                                                        |                                                                                                    |        | _ |
|                                                        | Previous Next Finish                                                                                             | Cancel |   |

**NOTE:** We are requesting a wildcard certificate!

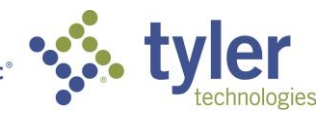

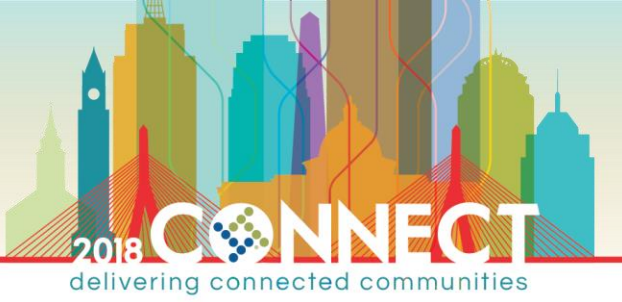

7. On the Online Certification Authority page, click Select... and choose the CitySubordinateCA

| Create Certificate Online Certifica | tion Authority                             |                            | ? | × | t<br>uest |
|-------------------------------------|--------------------------------------------|----------------------------|---|---|-----------|
| Specify the certification author    | Select Certification Authority             |                            |   |   |           |
| and should be easy to remen         | Select a certificate authority you wa      | ant to use:                |   |   |           |
| Specify Unline Certification A      | Certificate Authority<br>CitySubordinateCA | Computer<br>SubCA.city.gov |   |   |           |
| Example: CertificateAuthority       |                                            |                            |   |   |           |
| Friendly name:                      |                                            |                            |   |   |           |

8. On the **Online Certification Authority** page, enter **\*.city.gov** as the friendly name for the requested certificate

| Create Certificate                                                                                                    | ?              | ×  |
|----------------------------------------------------------------------------------------------------|----------------|----|
| Online Certification Authority                                                                                                    |                |    |
| Specify the certification authority within your domain that will sign the certificate. A friendly nam<br>and should be easy to remember. | ie is required |    |
| Specify Online Certification Authority:                                                                                                  |                |    |
| CitySubordinateCA\SubCA.city.gov                                                                                                    | Select         | ]  |
| Example: CertificateAuthorityName\ServerName                                                                                             |                | -  |
| Friendly name:                                                                                                    |                |    |
| *.city.gov                                                                                                    |                |    |
|                                                                                                    |                |    |
|                                                                                                    |                |    |
|                                                                                                    |                |    |
|                                                                                                    |                |    |
|                                                                                                    |                |    |
|                                                                                                    |                |    |
|                                                                                                    |                |    |
| Previous Next Finish                                                                                                    | Cance          | el |

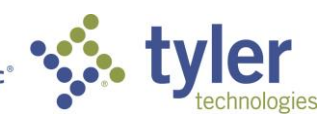

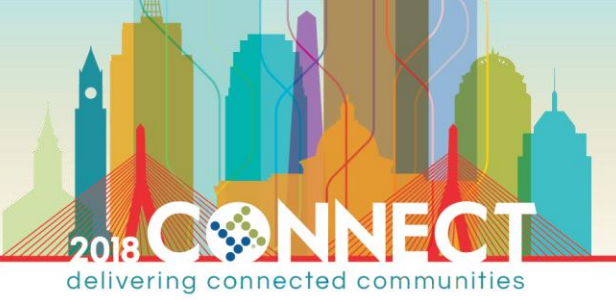

9. Click Finish and wait for the certificate to be issued

| Connections Connections Connec | Server Certificates<br>Use this feature to request and manage certificates that the Web server can use with websites<br>configured for SSL. |                  |                   |
|----------------------------------------------------------------------------------------------------|----------------------------------------------------------------------------------------------------|------------------|-------------------|
| <ul> <li>✓ - i i Sites</li> </ul>                                                                                                    | Filter: 👻 🧃                                                                                                    | Go 🕞 🖓 Group by: | No Grouping 🔹     |
| > 😔 Default Web Site                                                                                                    | Name                                                                                                    | Issued To        | Issued By         |
|                                                                                                    | *.city.gov                                                                                                    | *.city.gov       | CitySubordinateCA |
|                                                                                                    |                                                                                                    |                  |                   |

TIP: If the certificate request fails the first time, simply click Finish again to resubmit the request.

10. In the left navigation pane, right-click the **Default Web Site** and select **Edit Bindings...** 

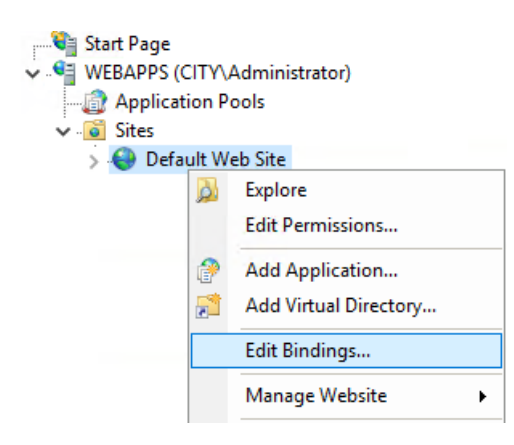

- 11. In the Site Bindings dialog, click Add...
- 12. In the Add Site Binding dialog select https from the Type dropdown and \*.city.gov from the SSL certificate dropdown then click OK and click Close

| Add Site B                           | nding                              |          | ? ×  |
|--------------------------------------|------------------------------------|----------|------|
| Type:                                | IP address:                        | Port:    |      |
| https                                | <ul> <li>All Unassigned</li> </ul> | ~ 443    |      |
| Host nar                             | ie:                                |          |      |
|                                      |                                    |          |      |
| 🗌 Requi                              | e Server Name Indication           |          |      |
|                                      |                                    |          |      |
|                                      | i-sta.                             |          |      |
| CCI contif                           | ICalei                             |          |      |
| SSL certif                           |                                    |          |      |
| SSL certit<br>*.city.go              | r                                  | ✓ Select | View |
| SSL certit<br>*.city.go<br>Not selec | ,<br>ted                           | Select   | View |

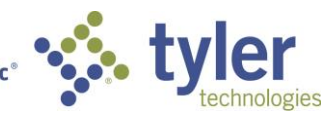

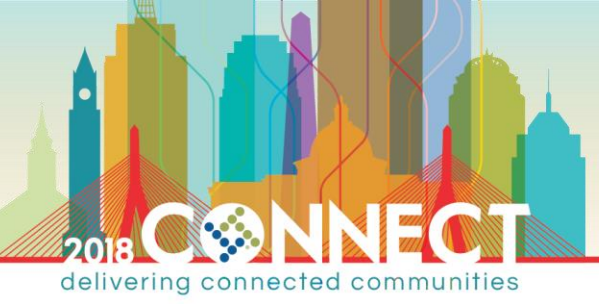

Workstation Certificate Authority Administration – Client Testing of Valid Certificate

- 1. Start the windows 10 client virtual machine (Workstation) and login as the domain Administrator
- 2. Open Internet Explorer and browse to https://webapps.city.gov and verity that the site loads securely

| + Mitting://webapps.city.gov/ | Q                                                                                                    | → A C A Server × |
|-------------------------------|----------------------------------------------------------------------------------------------------|------------------|
| 🕂 Windo                       | Website Identification                                                                                                    |                  |
| Interr                        | City Root Certificate Authority<br>has identified this site as:<br>webapps.city.gov<br>This connection to the server is encrypted.<br>Should I trust this site? | vices            |
|                               | View certificates                                                                                                    |                  |
| Welcome                       | Bienvenue Ter                                                                                                    | rvetuloa         |
| ようこそ                          | Benvenuto 歡迎                                                                                                    |                  |

NOTE: You might need to force a group policy update to ensure the workstation trusts the root certificate

gpupdate /force

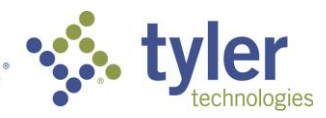

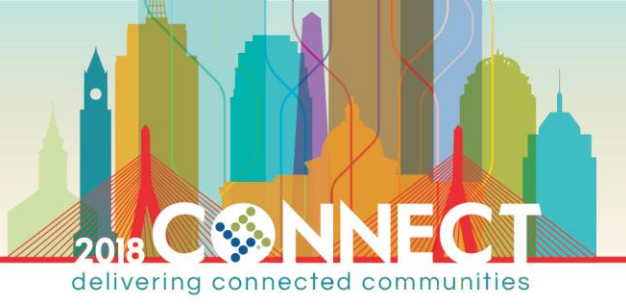

Subordinate CA Certificate Authority Administration – Certficate Revocation

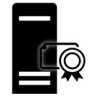

- 1. Open a Virtual Machine Connection to the subordinate CA (SubCA) and login as domain Administrator
- 2. Launch the Certificate Authority management console from the Tools menu in Server Manager

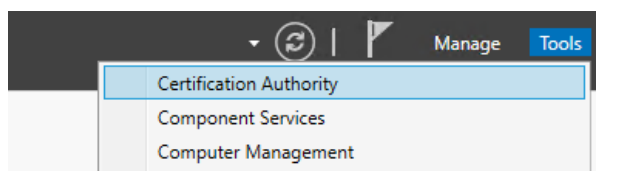

3. In the Certificate Authority management console, find the issued SSL certificate in the Issued Certificates node

| 🙀 Certification Authority (Local) | Request ID                            | Requester Name     | Binary Certificate | Certificate Template                 |
|-----------------------------------|---------------------------------------|--------------------|--------------------|--------------------------------------|
| V 🚽 CitySubordinateCA             | I I I I I I I I I I I I I I I I I I I | CITY\DC\$          | BEGIN CERTI        | Domain Controller (DomainController) |
| Revoked Certificates              | 4                                     | CITY\Administrator | BEGIN CERTI        | Web Server (WebServer)               |
| Issued Certificates               |                                       |                    |                    |                                      |
| Pending Requests                  |                                       |                    |                    |                                      |
| Failed Requests                   |                                       |                    |                    |                                      |
| 📔 Certificate Templates           |                                       |                    |                    |                                      |

4. Right-click the certificate and choose Revoke Certificate from the All Tasks menu

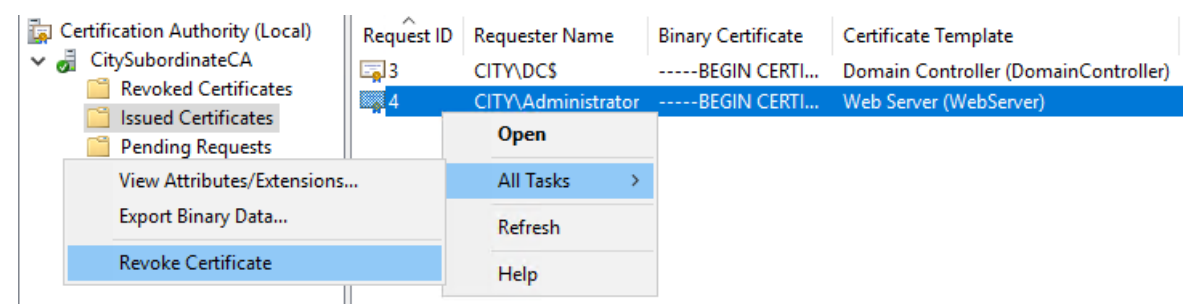

5. In the **Certificate Revocation** dialog select **Certificate Hold** as the **Reason code** then click Yes

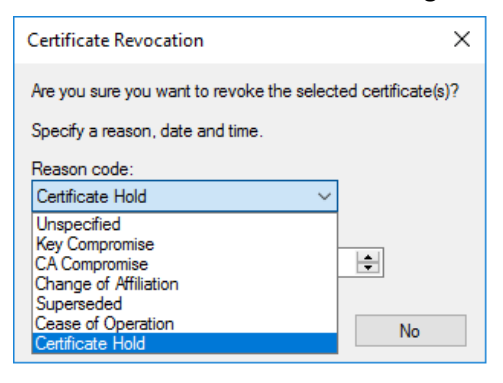

NOTE: Certificate Hold is the only reversible revocation reason. All other revocations are permanent!

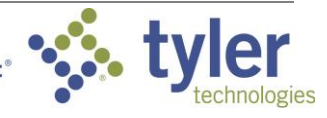

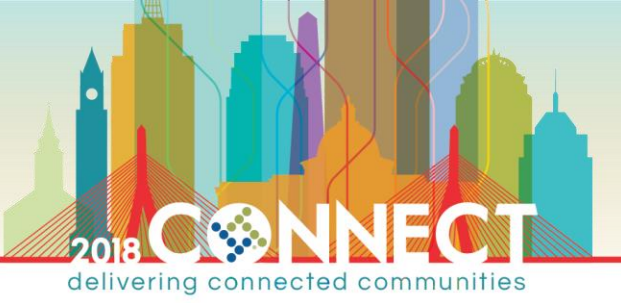

#### 6. Right-click the **Revoked Certificates** node and select **Publish** from the **All Tasks** menu

| Publish All Tasks >    |  |
|------------------------|--|
|                        |  |
| Failed Requests View > |  |

NOTE: It can take about 15 seconds for the Publish CRL dialog to show

7. In the Publish CRL dialog, select New CRL and click OK

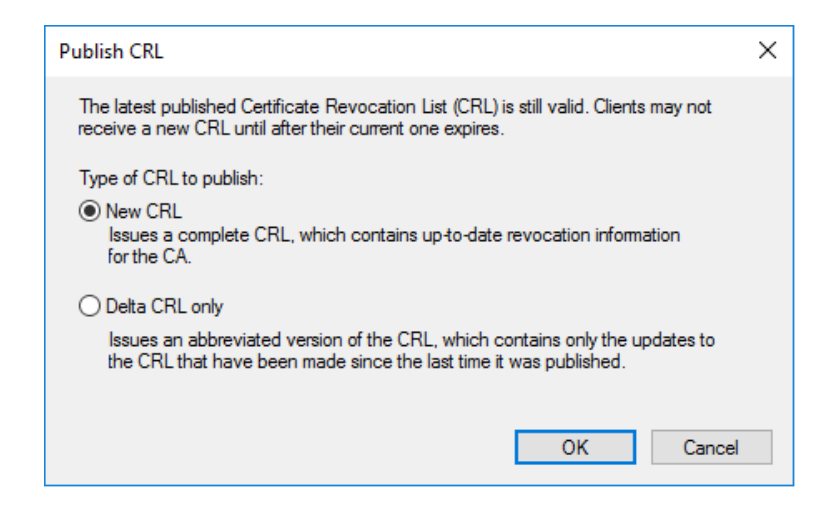

NOTE: It can take a few seconds before CRL publication finishes and the console is once again responsive

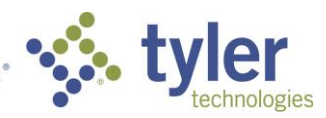

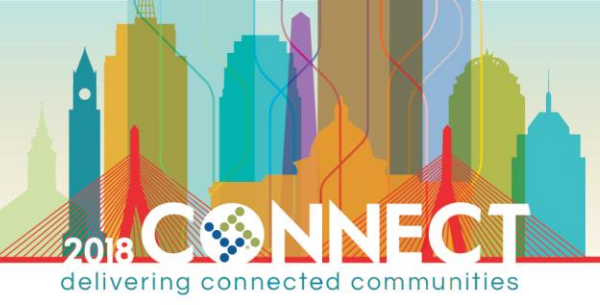

Workstation Certificate Authority Administration – Client Testing of Revoked Certificate

- 1. Open a Virtual Machine Connection to the workstation VM (Workstation) and login as domain Administrator
- 2. Open Internet Explorer and browse to https://webapps.city.gov

Notice whether the browser treats the revoked certificate as valid; in all likelihood the certificate will be treated as valid since the CRL was updated only moments ago and Windows has not yet retrieved the updates

| ← (⇒) 🤌 https://webapps.city.gov/ |                                                                                                    | ,0 - ≙ | c 🦉 iis | Windows Server | × |
|-----------------------------------|----------------------------------------------------------------------------------------------------|--------|---------|----------------|---|
| 🕂 Winde                           | Website Identification                                                                                                    | ×      |         |                |   |
| Interr                            | City Root Certificate Authority<br>has identified this site as:<br>webapps.city.gov<br>This connection to the server is encryp<br>Should I trust this site? | ted.   | vice    | S              |   |
|                                   | View certificates                                                                                                    |        |         |                |   |
| Welcome                           | Bienvenue                                                                                                    | Tervet | uloa    |                |   |
| ようこそ                              | Benvenuto 歡迎                                                                                                    |        |         |                |   |

NOTE: Windows and other software/infrastructure will cache CRLs and only periodically check for updates!

We will force windows to flush the CRL cache, which should cause IE to read the updated CRL

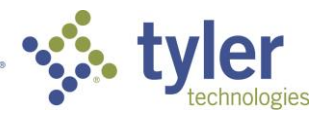

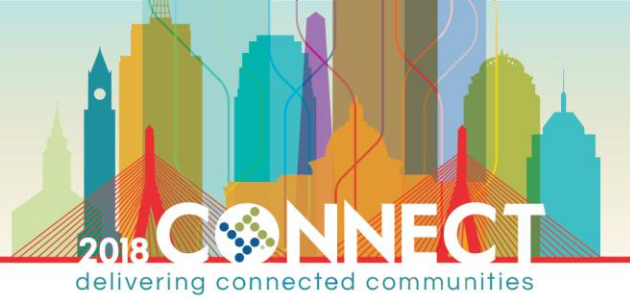

3. Start an administrative command prompt and run the following **certutil** command

certutil -urlcache \* delete

| Bit Administrator: Command Promet                                                                                                    |       |        | X |
|----------------------------------------------------------------------------------------------------|-------|--------|---|
| Microsoft Windows [Version 10.0.16299.309]<br>(c) 2017 Microsoft Corporation. All rights reserved.                                                                       |       | 2010   | ^ |
| C:\Users\Administrator.CITY>certutil -urlcache * delete<br>https://webapps.city.gov/iisstart.png                                                                         |       |        |   |
| https://webapps.city.gov/                                                                                                    |       |        |   |
| Visited: Administrator@file:///C:/Labs/Installs/BGInfo/ADCS%20Lab%20BG.bgi                                                                                               |       |        |   |
| Visited: Administrator@https://webapps.city.gov/favicon.ico                                                                                                    |       |        |   |
| Visited: Administrator@https://webapps.city.gov/                                                                                                    |       |        |   |
| WinINet Cache entries deleted: 5                                                                                                    |       |        |   |
| http://pkiinfo.city.gov/certinfo/CityRootCA.crl                                                                                                    |       |        |   |
| ldap:///CN=CitySubordinateCA,CN=SubCA,CN=CDP,CN=Public%20Key%20Services,CN=Services,CN=Configuration,DC=city,DC=gov?deltaRevocationList?base?objectClass=cRLDistribution | Point |        |   |
| http://ctldl.windowsupdate.com/msdownload/update/v3/static/trustedr/en/disallowedcertstl.cab                                                                             |       |        |   |
| http://ctldl.windowsupdate.com/msdownload/update/v3/static/trustedr/en/authrootstl.cab                                                                                   |       |        |   |
| ldap:///CN=CitySubordinateCA,CN=SubCA,CN=CDP,CN=Public%20Key%20Services,CN=Services,CN=Configuration,DC=city,DC=gov?certificateRevocationList?base?objectClass=cRLDistri | butio | nPoint |   |
| http://ctldl.windowsupdate.com/msdownload/update/v3/static/trustedr/en/pinrulesstl.cab                                                                                   |       |        |   |
| WinHttp Cache entries deleted: 6                                                                                                    |       |        |   |
| CertUtil: -URLCache command FAILED: 0x80070103 (WIN32/HTTP: 259 ERROR_NO_MORE_ITEMS)<br>CertUtil: No more data is available.                                             |       |        |   |

4. In Internet Explorer refresh the URL https://webapps.city.gov and verify that the certificate is rejected

| A style="text-align: center;">                                                                                               | C Se   |
|----------------------------------------------------------------------------------------------------|--------|
| This site isn't secure                                                                                                    |        |
|                                                                                                    |        |
|                                                                                                    |        |
| This site is not secure                                                                                                    |        |
| This might mean that someone's trying to fool you or steal any info you send to the server. You close this site immediately. | should |
| 🔮 Close this tab                                                                                                    |        |
| More information                                                                                                    |        |
| This website's security certificate has been revoked, so you can't go there at this t                                        | me.    |
| Error Code: ERROR_INTERNET_SEC_CERT_REVOKED                                                                                  |        |
|                                                                                                    |        |

NOTE: There is no option to continue to the site, as in the case of an untrusted certificate chain

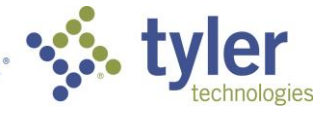

Г

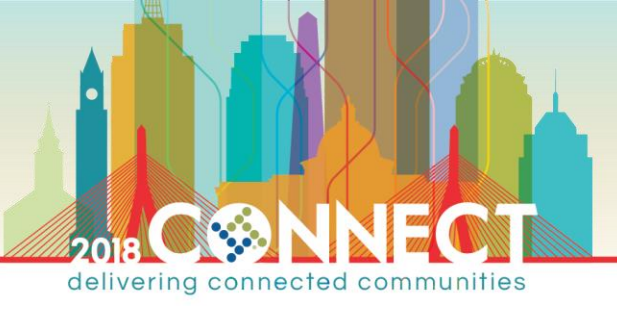

Subordinate CA Certificate Authority Administration – Certificate UnRevocation

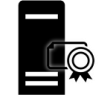

NOTE: Only certificates revoked with a Certificate Hold reason code can be reinstated and removed from the CRL

- 1. Open a Virtual Machine Connection to the subordinate CA (SubCA) and login as domain Administrator
- 2. Launch the Certificate Authority management console from the Tools menu in Server Manager

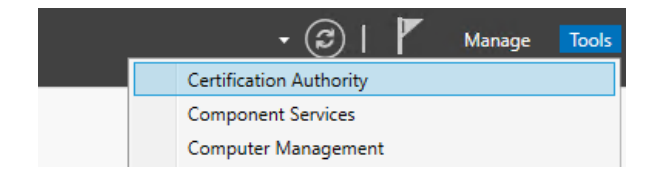

3. In the Certificate Authority console find the revoked SSL certificate in the Revoked Certificates node

| Certification Authority (Local) | Request ID | Revocation Date    | Effective Revocation Date | Revocation Reason |
|---------------------------------|------------|--------------------|---------------------------|-------------------|
| V 🚽 CitySubordinateCA           | 4          | 4/18/2018 11:51 AM | 4/18/2018 11:00 AM        | Certificate Hold  |
| Revoked Certificates            |            |                    |                           |                   |
| Issued Certificates             |            |                    |                           |                   |
| Pending Requests                |            |                    |                           |                   |
| Failed Requests                 |            |                    |                           |                   |

4. Right-click the certificate and choose Revoke Certificate from the All Tasks menu

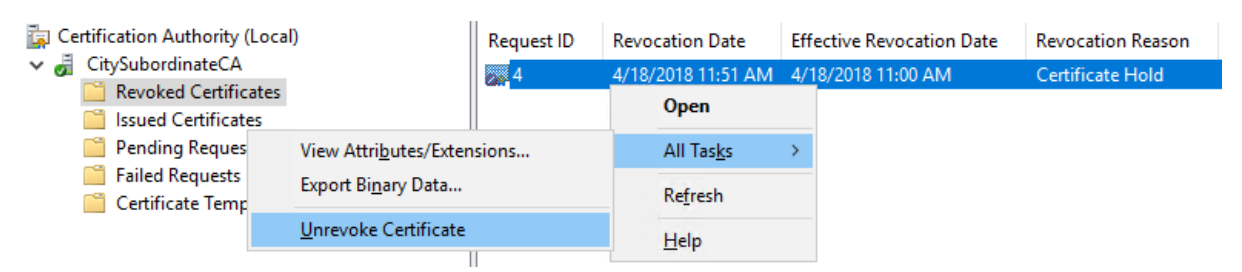

5. Right-click the Revoked Certificates node and choose Publish from the All Tasks menu

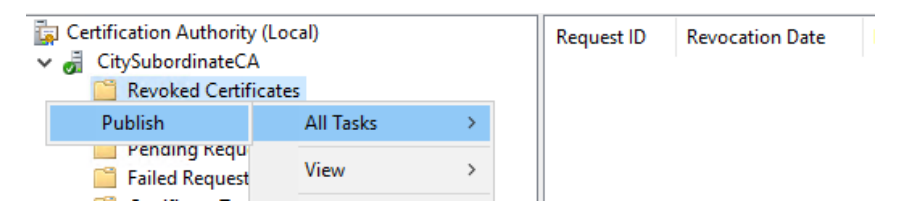

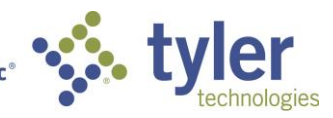

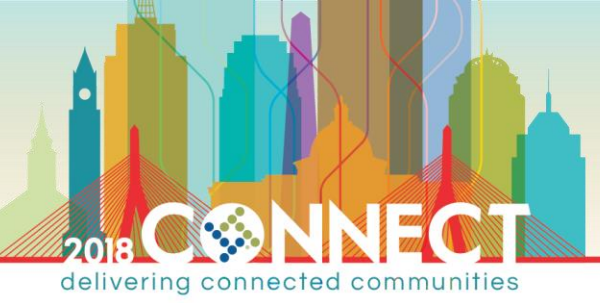

Workstation Certificate Authority Administration – Client Testing of UnRevoked Certificate

- 1. Open a Virtual Machine Connection to the workstation VM (Workstation) and login as domain Administrator
- 2. Open Internet Explorer and browse to https://webapps.city.gov and verify the certificate is again accepted

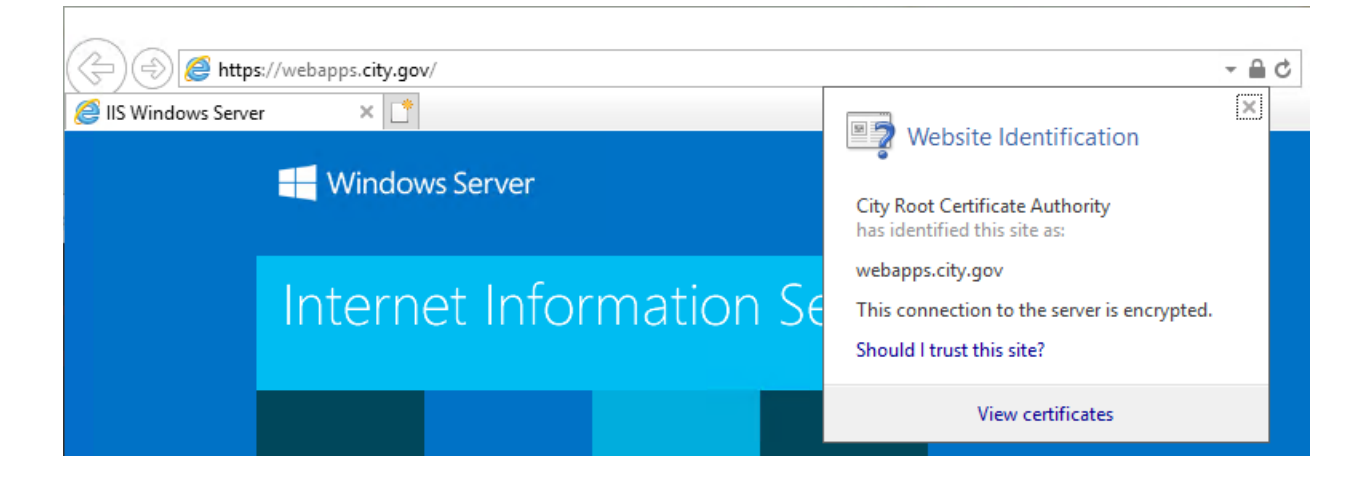

NOTE: You might once again need to clear the CRL cache before IE again recognizes the certificate as valid

certutil -urlcache \* delete

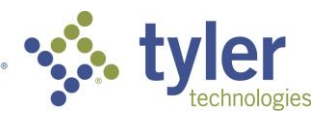

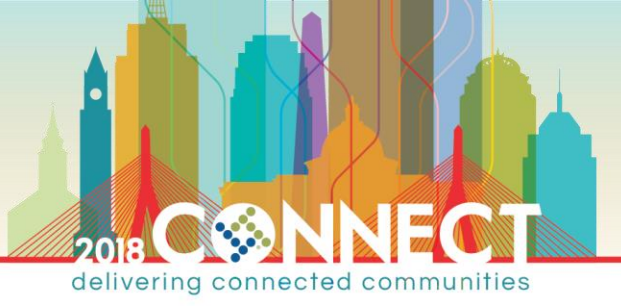

## Subordinate CA Certificate Authority Maintenance – Backing up a Certificate Authority

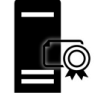

- 1. Open a Virtual Machine Connection to the subordinate CA (SubCA) and login as domain Administrator
- 2. Open Windows Explorer and browse to the administrative share for the C Drive on the PKI Info (PkiInfo) server

\\pkiinfo\C\$

3. Create a directory named SubCABackup which we will use as the backup storage location for this lab

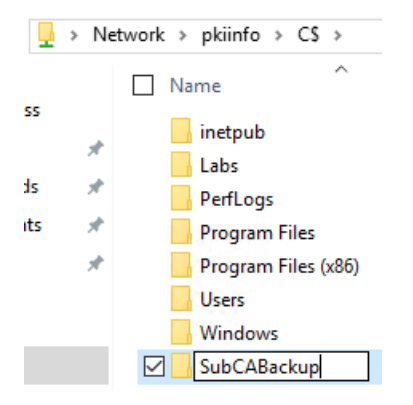

- 4. Launch the Certificate Authority management console from the Tools menu in Server Manager
- 5. Right-click the CitySubordinateCA node and select Back up CA... from the All Tasks menu

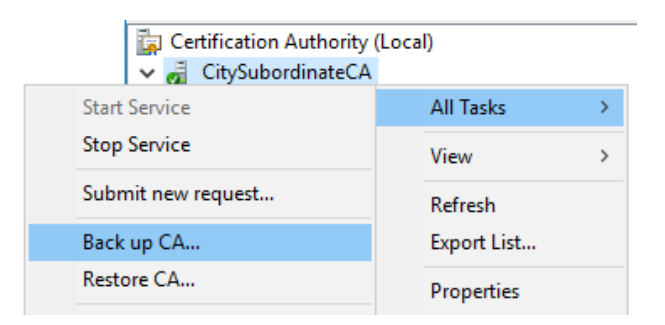

6. On the Certificate Authority Backup Wizard dialog welcome screen click Next

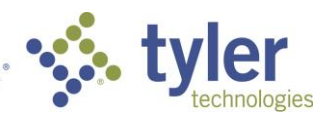

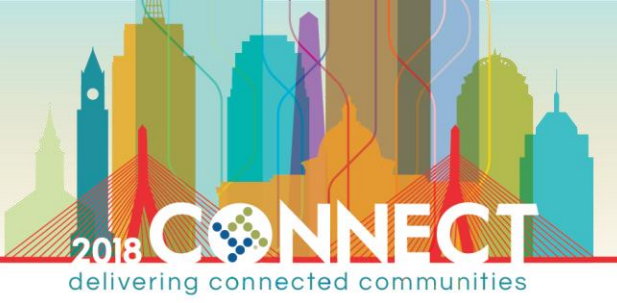

7. On the **Items to Back Up** screen select the **Private key and CA certificate** and **Certificate database and certificate database log** options then enter the below path as the backup location and click Next

\\pkiinfo\C\$\SubCABackup\

| Certification Authority Backup Wizard                                                                 | Х        |
|----------------------------------------------------------------------------------------------------|----------|
| <b>Items to Back Up</b><br>You can back up individual components of the certification authority data. | <b>S</b> |
| Select the items you wish to back up:                                                                 |          |
| Private key and CA certificate                                                                        |          |
| Certificate database and certificate database log Perform incremental backup                          |          |
| Back up to this location:                                                                             |          |
| Note: The backup directory must be empty.                                                             |          |
|                                                                                                    |          |
|                                                                                                    |          |
| < <u>B</u> ack <u>N</u> ext > Cancel                                                                  | Help     |

- 8. On the Select a Password screen we will use pw as the backup password for this lab
- 9. On the completion screen verify the items that will be backed up then click Finish

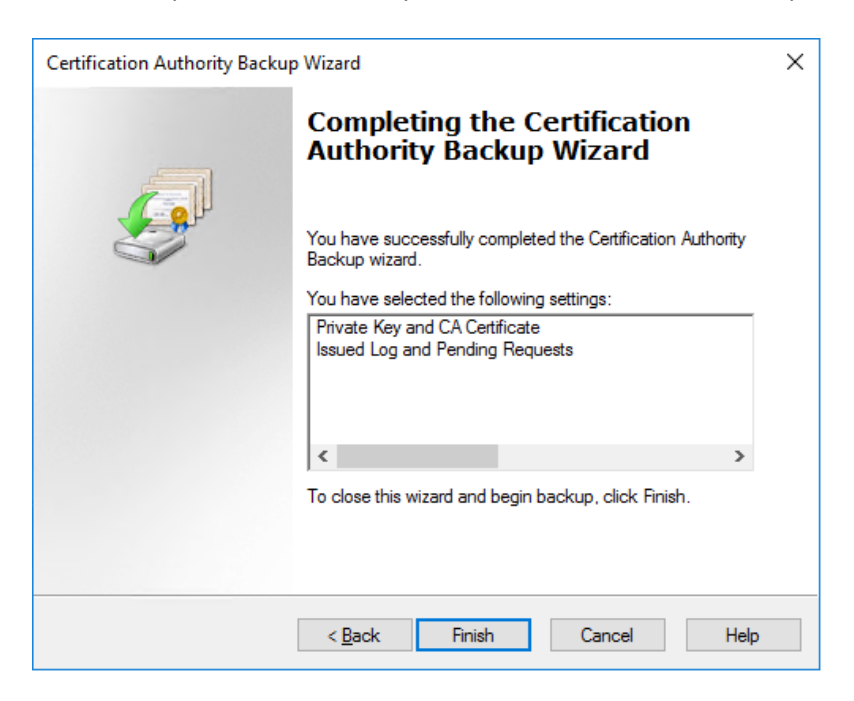

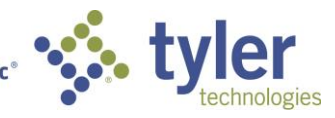

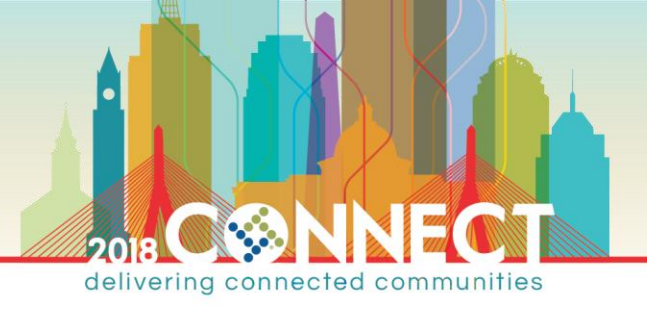

NOTE: We also need to backup the certificate services configuration in the windows registry

10. Run the Windows Registry Editor

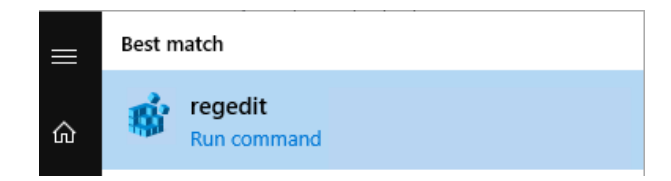

11. Navigate to the following registry key

Computer\HKEY\_LOCAL\_MACHINE\SYSTEM\CurrentControlSet\Services\CertSvc\Configuration

| v.                 | CertSvc                                 |                  |            |
|--------------------|-----------------------------------------|------------------|------------|
|                    | > Configuration                         |                  |            |
|                    |                                         |                  |            |
|                    | Security                                | ~                |            |
| Computer\HKEY LOCA | L MACHINE\SYSTEM\CurrentControlSet\Serv | ices\CertSvc\Con | figuration |

12. Export the CertSvc Configuration key to the backup location created in step #3

\\pkiinfo\C\$\SubCABackup\Configuration.reg

13. Your backup directory should have three items; the CA database, the CA key and the CA registry configuration

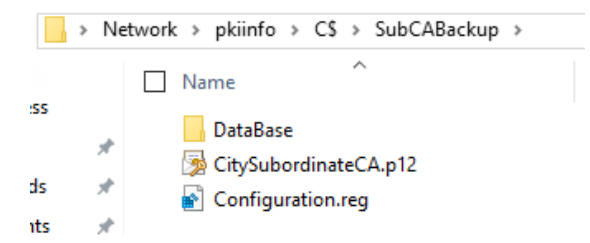

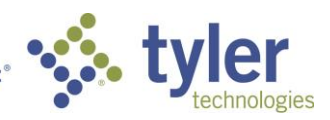

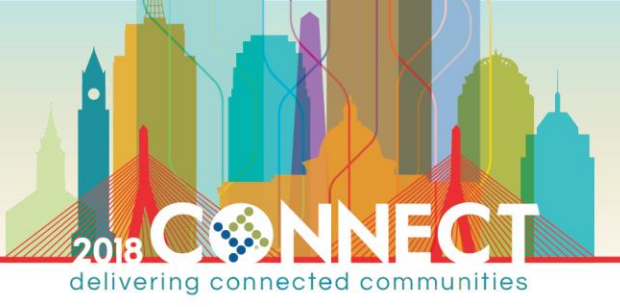

Subordinate CA Certificate Authority Maintenance – Restoring a Backed Up Certificate Authority

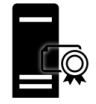

- 1. Open Hyper-V Manager and **shutdown** the Subordinate CA (**SubCA**) virtual machine
- 2. Apply the CA Roles Installed checkpoint on the Subordinate CA (SubCA) virtual machine

| SubCA                     | Off                                    |        |
|---------------------------|----------------------------------------|--------|
| 🗧 WebApps                 | Off                                    |        |
| 🗄 Workstation             | Off                                    |        |
| Checkpoints               |                                        |        |
| Domain Joined             | d                                      |        |
| SubCA Confi               | Settings                               |        |
| ⊡ 🔂 SSL                   | ( Apply                                |        |
|                           | Export                                 |        |
| i                         | Rename                                 |        |
|                           | Delete Checkpoint                      |        |
|                           |                                        |        |
| Apply Checkpoint          |                                        | ×      |
| Are you sure you          | want to apply the selected checkpoint? |        |
| The virtual machine's co  | rrrent state will be lost.             |        |
| Please don't ask me again | Create Checkpoint and Apply Apply      | Cancel |

NOTE: The Subordinate CA (SubCA) is now in a clean state with the CA Roles installed but not configured

When restoring a CA in production ensure that:

> the computer name is the same as the original CA

> the IP address is the same as the original CA (use static or DHCP reserved IP addresses for your CA servers)

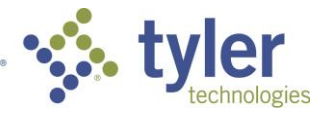

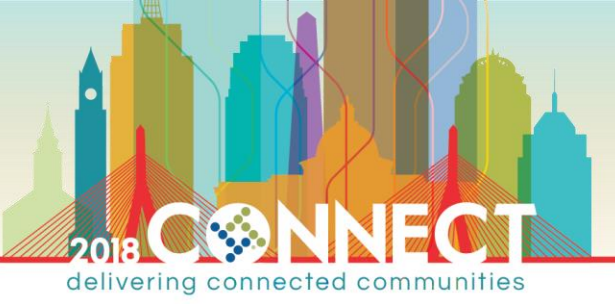

- 3. Start the Subordinate CA (**SubCA**) and login as domain Administrator
- 4. Start Server Manager open the notifications in the top right menu bar

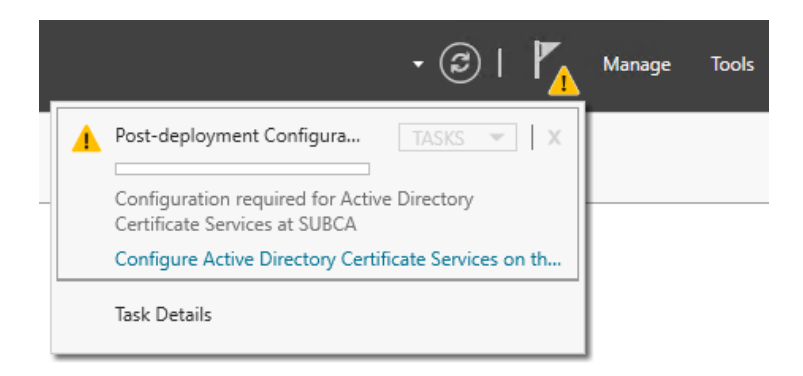

- 5. In the **Post-deployment Configuration** notification, click the **Configure Active Directory Certificate Services on the destination server** link
- 6. On the **Credentials** screen of the AD CS Configuration wizard, accept the default domain Administrator credentials and click Next

| Credentials          | DESTINATION SERVER<br>SubCA.city.gov                                                      |
|----------------------|-------------------------------------------------------------------------------------------|
| Credentials          | Specify credentials to configure role services                                            |
| Role Services        |                                                                                           |
| Setup Type           | To install the following role services you must belong to the local Administrators group: |
| СА Туре              | Standalone certification authority     Certification Authority Web Enrollment             |
| Private Key          | Online Responder                                                                          |
| Cryptography         | To install the following role services you must belong to the Enterprise Admins group:    |
| CA Name              | Enterprise certification authority     Certificate Enrollment Policy Web Service          |
| Certificate Request  | Certificate Enrollment Web Service                                                        |
| Certificate Database | Network Device Enrollment Service                                                         |
| Confirmation         | Credentials: CITV\Administrator Change                                                    |

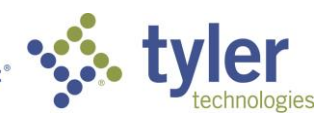

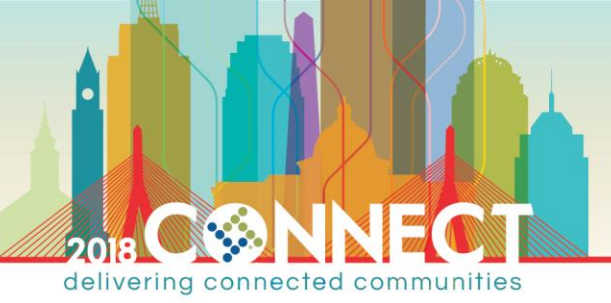

7. On the **Roles Services** screen, select **Certificate Authority** and **Certificate Authority Web Enrollment** for configuration, then click Next

| Role Services                                                   |                                                                                                    | DESTINATION SERVER<br>SubCA.city.gov |
|-----------------------------------------------------------------|----------------------------------------------------------------------------------------------------|--------------------------------------|
| Credentials<br>Role Services                                    | Select Role Services to configure                                                                                                    |                                      |
| Setup Type<br>CA Type<br>Private Key<br>Cryptography<br>CA Name | <ul> <li>Certification Authority</li> <li>Certification Authority Web Enrollment</li> <li>Online Responder</li> <li>Network Device Enrollment Service</li> <li>Certificate Enrollment Web Service</li> <li>Certificate Enrollment Policy Web Service</li> </ul> |                                      |

8. On the **Setup Type** screen ensure **Enterprise CA** is selected then click Next.

| Setup Type                                              | DESTINATION SERVER<br>SubCA.city.gov                                                                                                    |
|---------------------------------------------------------|----------------------------------------------------------------------------------------------------|
| Credentials<br>Role Services                            | Specify the setup type of the CA                                                                                                    |
| Setup Type                                              | Enterprise certification authorities (CAs) can use Active Directory Domain Services (AD DS) to                                                                                                    |
| СА Туре                                                 | simplify the management of certificates. Standalone CAs do not use AD DS to issue or manage<br>certificates.                                                                                            |
| Private Key<br>Cryptography<br>CA Name                  | Enterprise CA<br>Enterprise CAs must be domain members and are typically online to issue certificates or<br>certificate policies.                                                                       |
| Validity Period<br>Certificate Database<br>Confirmation | <ul> <li>Standalone CA</li> <li>Standalone CAs can be members or a workgroup or domain. Standalone CAs do not require AD</li> <li>DS and can be used without a network connection (offline).</li> </ul> |

9. On the CA Type screen ensure Subordinate CA is selected then click Next

| СА Туре                      | DESTINATION SERVER<br>SubCA.city.gov                                                                                                    |
|------------------------------|----------------------------------------------------------------------------------------------------|
| Credentials<br>Role Services | Specify the type of the CA                                                                                                    |
| Setup Type                   | When you install Active Directory Certificate Services (AD CS), you are creating or extending a                                                                                                    |
| СА Туре                      | public key infrastructure (PKI) hierarchy. A root CA is at the top of the PKI hierarchy and issues its<br>own self-signed certificate. A subordinate CA receives a certificate from the CA above it in the PKI |
| Private Key                  | hierarchy.                                                                                                    |
| Cryptography                 | O Root CA                                                                                                    |
| CA Name                      | Root CAs are the first and may be the only CAs configured in a PKI hierarchy.                                                                                                    |
| Certificate Request          | Subordinate CA                                                                                                    |
| Certificate Database         | Subordinate CAs require an established PKI hierarchy and are authorized to issue certificates by                                                                                                    |
| Confirmation                 | the CA above them in the hierarchy.                                                                                                    |
|                              |                                                                                                    |

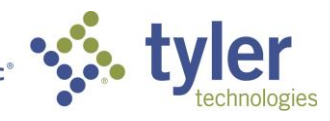

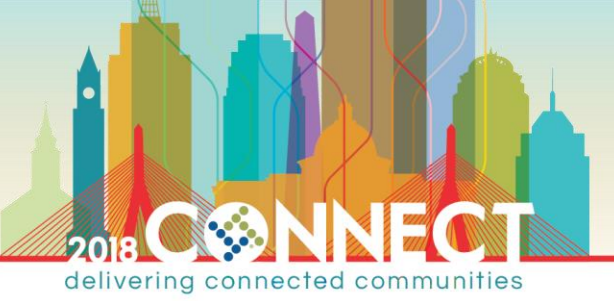

10. On the **Private Key** screen select **Use existing private key** and **Select a certificate and use its associated private key** then click Next

| Private Key                  | DESTINATION SERVER<br>SubCA.city.gov                                                                                                    |
|------------------------------|----------------------------------------------------------------------------------------------------|
| Credentials<br>Role Services | Specify the type of the private key                                                                                                    |
| Setup Type                   | To generate and issue certificates to clients, a certification authority (CA) must have a private key.                                      |
| СА Туре                      | O Create a new private key                                                                                                    |
| Private Key                  | Use this option if you do not have a private key or want to create a new private key.                                                       |
| Existing Certificate         | Use existing private key                                                                                                    |
| Certificate Database         | Use this option to ensure continuity with previously issued certificates when reinstalling a CA.                                            |
| Confirmation                 | Select a certificate and use its associated private key                                                                                     |
| Progress                     | Select this option if you have an existing certificate on this computer or if you want to                                                   |
| Results                      | import a certificate and use its associated private key.                                                                                    |
|                              | <ul> <li>Select an existing private key on this computer</li> </ul>                                                                         |
|                              | Select this option if you have retained private keys from a previous installation or want to<br>use a private key from an alternate source. |

11. On the **Existing Certificate** screen click **Import...** then **Browse...** to select the backed-up CA certificate

\\pkiinfo\C\$\SubCABackup\CitySubordinateCA.p12

## Enter **pw** in the **Password** field then click OK

| Existing Certificate                                                 | ò                                                                                                    |                                                                                                    |                                           |          | DEST  | INATIC<br>SubC                                | N SERVER |  |
|----------------------------------------------------------------------|----------------------------------------------------------------------------------------------------|----------------------------------------------------------------------------------------------------|-------------------------------------------|----------|-------|-----------------------------------------------|----------|--|
| Credentials<br>Role Services<br>Setup Type<br>CA Type<br>Private Key | Select an existing certificate for the CA<br>To use a private key associated with a certificate, select that certificate. Yo<br>certificate if it is not available on the target computer. The selected certifi<br>will be used for this certification authority (CA).<br>Certificates: |                                                                                                    |                                           |          |       | You may have to imp<br>tificate and its prope |          |  |
| Existing Certificate                                                 | Subject Issued By Expiration Date                                                                                                    |                                                                                                    |                                           |          | Im    | Import                                        |          |  |
| Certificate Database<br>Confirmation<br>Progress<br>Results          |                                                                                                    | Import Existing Certificate<br>Select the PKCS #12 file you want to in<br>o access this file.<br>Sile name:<br>Npkiinfo\C\$\SubCABackup\CitySubor<br>assword: | nport and enter the<br>dinateCA.p12<br>OK | e passwo | rowse | ×                                             | erties   |  |
|                                                                      |                                                                                                    |                                                                                                    |                                           |          |       |                                               | Cancel   |  |

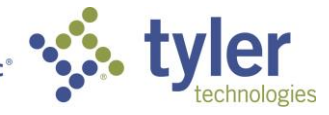

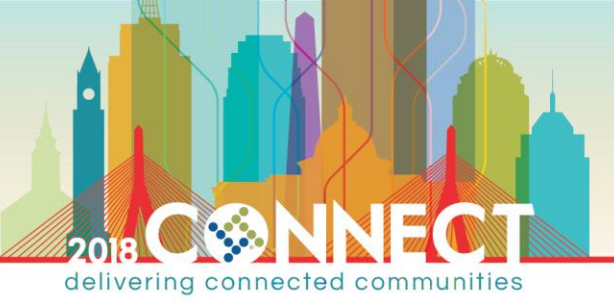

### 12. Wait for the certificate to import then select it from the **Certificates** list, then click Next

| Existing Certifica                                                       | te DESTINATION SERVER<br>SubCA.city.gov                                                                                                    |
|--------------------------------------------------------------------------|----------------------------------------------------------------------------------------------------|
| Credentials<br>Role Services<br>Setup Type<br>CA Type<br>Private Key     | Select an existing certificate for the CA<br>To use a private key associated with a certificate, select that certificate. You may have to import a<br>certificate if it is not available on the target computer. The selected certificate and its properties<br>will be used for this certification authority (CA).<br>Certificates: |
| Existing Certificate<br>Certificate Database<br>Confirmation<br>Progress | Subject         Issued By         Expiration Date         Import           CitySubordinateCA         CityRootCA         4/9/2023         Properties                                                                                                    |
| Results                                                                  | Allow administrator interaction when the private key is accessed by the CA.                                                                                                    |
|                                                                          | More about Existing Certificate                                                                                                    |
|                                                                          | < Previous Next > Configure Cancel                                                                                                    |

13. On the CA Database screen accept the default locations and click Next

| CA Database                  |                                    | DESTINATION SERVER<br>SubCA.city.gov |
|------------------------------|------------------------------------|--------------------------------------|
| Credentials<br>Role Services | Specify the database locations     |                                      |
| Setup Type                   | Certificate database location:     |                                      |
| СА Туре                      | C:\Windows\system32\CertLog        | ]                                    |
| Private Key                  | Certificate database log location: |                                      |
| Existing Certificate         | C:\Windows\system32\CertLog        |                                      |
| Certificate Database         |                                    | 1                                    |
| Confirmation                 |                                    |                                      |
| Progress                     |                                    |                                      |
| Results                      |                                    |                                      |

**NOTE:** These values should consistent with the values on original CA at the time of backup. You can verify the original values from the exported registry configuration

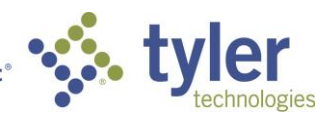

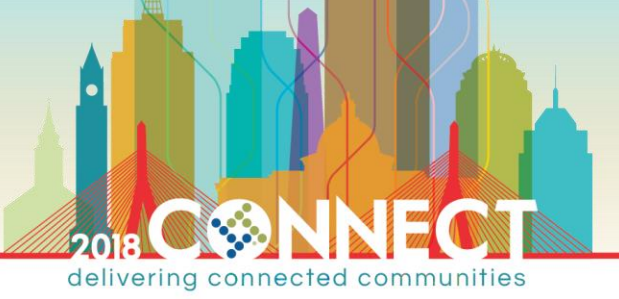

#### 14. On the **Confirmation** screen, verify all choices then click Configure

| 📥 AD CS Configuration                                                                                         |                                                                                                    |                                                                                                    |         |                 | x c                 |
|----------------------------------------------------------------------------------------------------|----------------------------------------------------------------------------------------------------|----------------------------------------------------------------------------------------------------|---------|-----------------|---------------------|
| Confirmation                                                                                                  |                                                                                                    |                                                                                                    | DESTIN  | NATION<br>SubCA | SERVER<br>.city.gov |
| Credentials<br>Role Services                                                                                  | To configure the following roles,                                                                                                    | role services, or features, click Configure.<br>Re Services                                                                                                    |         |                 |                     |
| CA Type<br>Private Key<br>Existing Certificate<br>Certificate Database<br>Confirmation<br>Progress<br>Results | Certification Authority<br>CA Type:<br>Allow Administrator Interaction:<br>Certificate Validity Period:<br>Distinguished Name:<br>Offline Request File Location:<br>Certificate Database Location:<br>Certificate Database Log<br>Location: | Enterprise Subordinate<br>Disabled<br>Determined by the parent CA<br>CN=CitySubordinateCA, DC=city, DC=gov<br>C:\Windows\system32\CertLog<br>C:\Windows\system32\CertLog | V       |                 |                     |
|                                                                                                    | Certification Authority Web Er                                                                                                    | nrollment                                                                                                    |         |                 |                     |
|                                                                                                    |                                                                                                    | < Previous Next > Co                                                                                                    | nfigure | C               | ancel               |

15. In the Results screen, verify that all CA roles were successfully configured then click Close

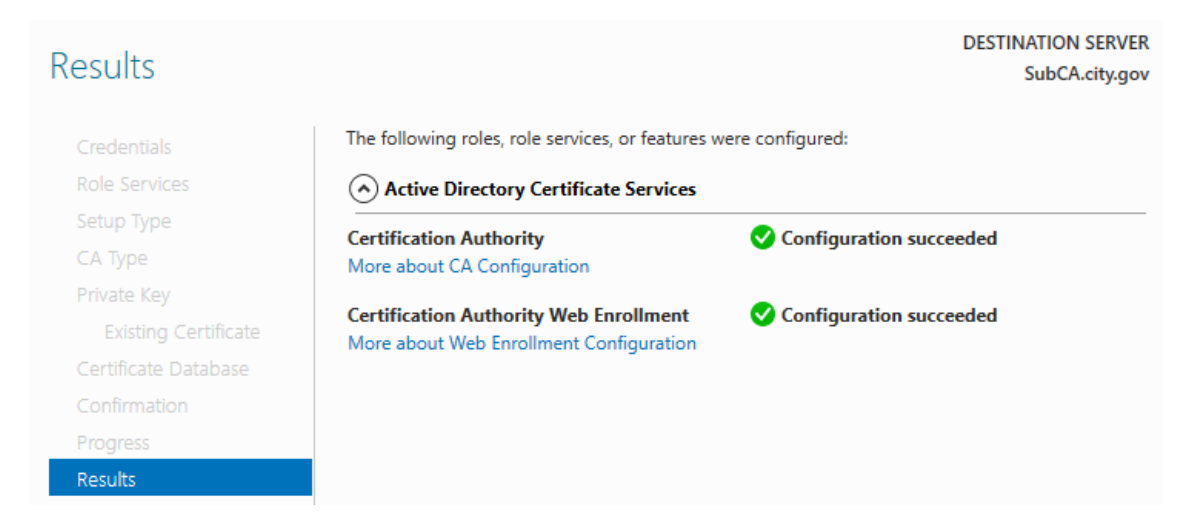

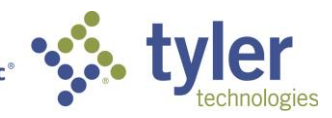

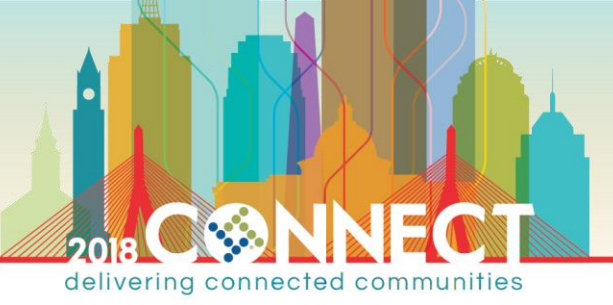

- 16. Launch the Certificate Authority management console from the Tools menu in Server Manager
- 17. Right-click the CitySubordinateCA node and select Stop Service from the All Tasks menu

| 🔄 Certification Authority (Local) |           |   |  |  |
|-----------------------------------|-----------|---|--|--|
| > ቭ CitySubordinateC              | A         |   |  |  |
| Start Service                     | All Tasks | > |  |  |
| Stop Service                      | View      | > |  |  |
| Submit new request                | Refresh   |   |  |  |

18. Open Windows Explorer and browse to the backup location

#### \\pkiinfo\C\$\SubCABackup

19. Right-click the **Configuration.reg** file and select **Merge**; accept any warnings and click Yes apply registry changes

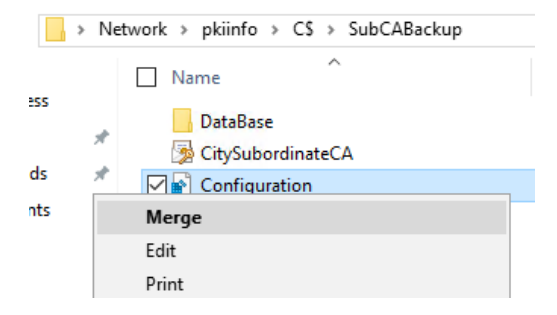

20. In the **Certificate Authority** management console, right-click the **CitySubordinateCA** node and select **Restore CA...** from the **All Tasks** menu

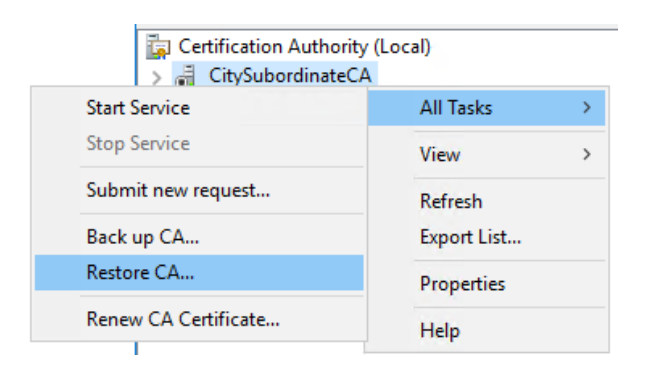

21. Click Next on the Certificate Authority Restore Wizard welcome screen

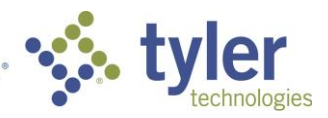

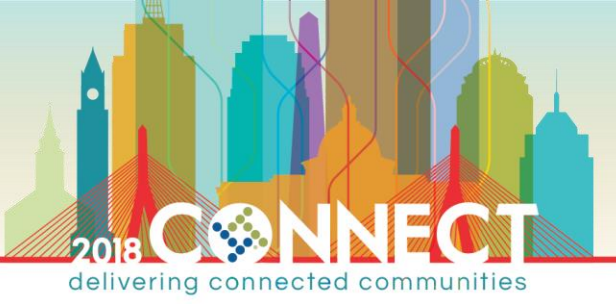

22. On the **Items to Restore** screen, select the **Private key and CA certificate** and **Certificate database and certificate database log** options, then enter the backup location and click Next

\\pkiinfo\C\$\SubCABackup

| ,                                                                                                    | ×                                                                    |
|----------------------------------------------------------------------------------------------------|----------------------------------------------------------------------|
| <b>Items to Restore</b><br>You can restore individual components of the backu                                                                                                | ıp file.                                                             |
| Select the items you want to restore:                                                                                                    |                                                                      |
| Private key and CA certificate                                                                                                    |                                                                      |
| Certificate database and certificate database log                                                                                                    | 1                                                                    |
| Destand from this localities                                                                                                    |                                                                      |
| Nestore from this jocation:<br>\\pkiinfo\C\$\SubCABackup                                                                                                    | B <u>r</u> owse                                                      |
| Nestore from this jocation:<br>\\pkiinfo\C\$\SubCABackup<br>Note: For incremental restores, first select the full bac<br>Then re-run the wizard, selecting subsequent increm | Browse<br>ckup file and complete the wizard.<br>iental backup files. |

- 23. On the Provide Password screen enter pw in the Password field and click Next
- 24. Review the items that will be restored then click Finish

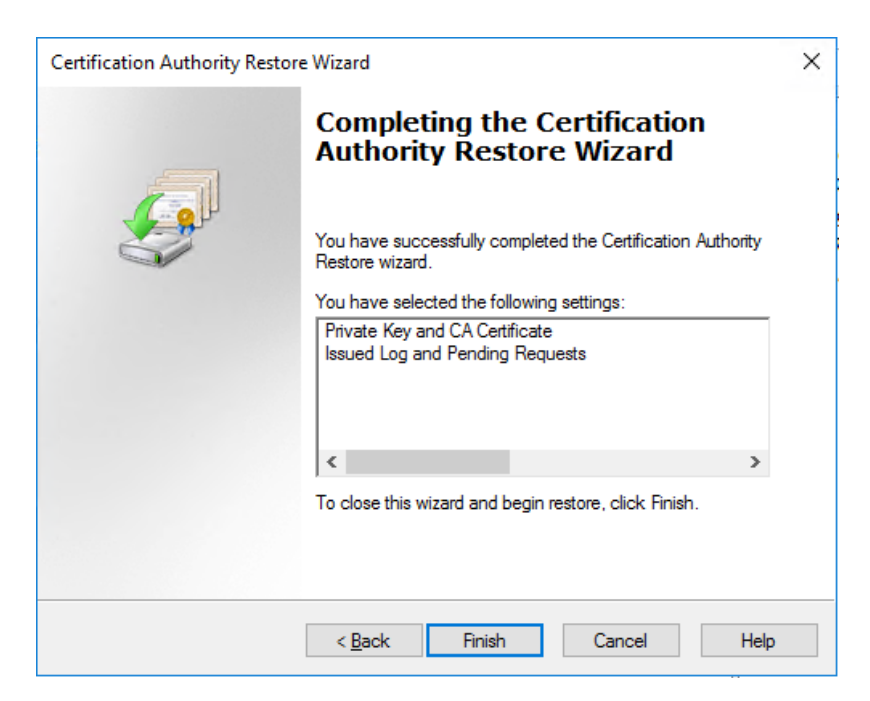

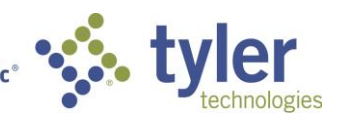

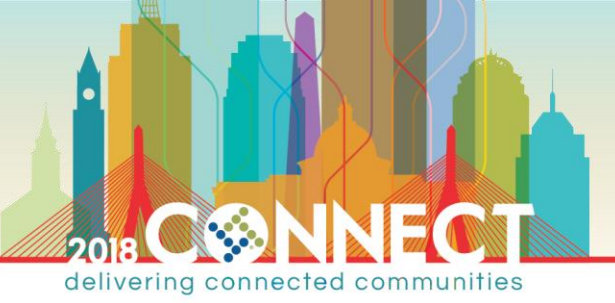

25. Wait for the restoration to complete then click Yes in the Certification Authority Restore Wizard dialog

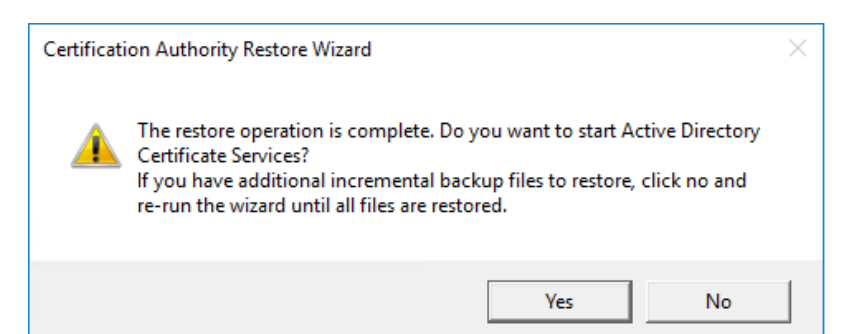

**NOTE:** You have successfully restored a CA from backup. You can verify that all previously issued/revoked certificates are properly shown in the Certificate Authority console

| 🚋 Certification Authority (Local)          | Request ID | Requester Name     | Binary Certificate | Certificate Template                 |
|--------------------------------------------|------------|--------------------|--------------------|--------------------------------------|
| GitySubordinateCA     Revoked Certificates | <b>a</b> 3 | CITY\DC\$          | BEGIN CERTI        | Domain Controller (DomainController) |
|                                            | 4          | CITY\Administrator | BEGIN CERTI        | Web Server (WebServer)               |
| Pending Requests                           |            |                    |                    |                                      |

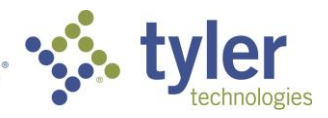